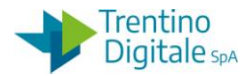

# **1 GESTIONE CESPITI ERRATI**

La procedura consente la gestione di un cespite errato presente nel sistema. La necessità di correzione si verifica quando un cespite è superfluo (per es.: un doppione), ci sono presenti errori non modificabili (per es.: errata imputazione della classe cespite) oppure ha un valore errato.

## 1.1 CANCELLAZIONE DI UN CESPITE NON ACQUISITO

Questa procedura serve per cancellare fisicamente un cespite inserito in anagrafica ma mai acquisito.

Va utilizzata per eliminare un cespite superfluo che non doveva essere creato oppure quando è stato inserito con classe cespite errata (la classe del cespite non è un dato modificabile). La cancellazione del cespite è possibile fino a quando non viene attribuito alcun valore allo stesso e comporta un buco nella numerazione allegato.

Per cancellare un cespite va usata la funzione di modifica da *Gestione cespiti/Dati* anagrafici/Modificare cespite.

| 🗢 🔂 Gestione cespiti      |
|---------------------------|
| 🗢 🔂 Dati anagrafici       |
| 🔗 Creare cespite          |
| 🔗 Modificare cespite      |
| 🛇 Visualizzare cespite    |
| 🔗 Inventariazione massiva |

Il sistema presenta la seguente schermata.

#### Modif. cespite: Videata iniziale

| Dati anagrafici Aree d | li valutazione Valori immobilizza |
|------------------------|-----------------------------------|
|                        |                                   |
|                        |                                   |
| Allegato               | 3000000103                        |
| Numero secondario      | 0                                 |
| Società                | S110                              |
|                        |                                   |

Il numero dell'allegato proposto dal sistema si riferisce all'ultimo cespite elaborato, ma è possibile inserire un numero allegato diverso digitandolo oppure ricercandolo dall'*Help* di ricerca.

Inserire il numero dell'allegato che si vuole cancellare e premere il bottone *Continuare* oppure *Invio* sulla tastiera.

Successivamente selezionare dal menu: Cespite/Bloccare cancellare/Cancellare

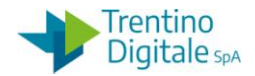

| Altro cespite                                       | 4 🔛   🛠 🚱 😒   🔤 🗄 🖧   25 45 45 1 🔜 🗖                |
|-----------------------------------------------------|-----------------------------------------------------|
| <u>Creare</u><br>Modificare<br><u>V</u> isualizzare | Dati anagrafici<br>zione                            |
| Creare n. secondario                                | D Asus nothook                                      |
| Bloccare/cancellare                                 | Bloccare ardware nac Società                        |
| Salvare C                                           | trl+S Cancellare                                    |
| Terminare Shif                                      | t+F3 Attribuzioni Origine Assicurazione Valutazione |
|                                                     |                                                     |
| ati generali                                        |                                                     |
| ati generali<br>)enominazione                       | Asus notbook                                        |

Sulla schermata seguente cliccare sul bottone Cancellare.

| Canc. cespite: Videata iniziale |            |  |
|---------------------------------|------------|--|
| Cancellare                      |            |  |
|                                 |            |  |
|                                 |            |  |
| Allegato                        | 3000001761 |  |
| Numero secondario               | 0          |  |
| Società                         | S419       |  |
|                                 |            |  |

## Si presenta la videata seguente.

| Canc. cespite: Videata di elaborazione |              |                   |         |      |
|----------------------------------------|--------------|-------------------|---------|------|
|                                        |              |                   |         |      |
| Allegato 300000176                     | 51 0         | Asus notbook      | Sociatà | 5410 |
| 10501                                  |              | Haruware hac      | JUCIELA | 5115 |
| Dati generali                          |              |                   |         |      |
| Denominazione                          | Asus notbook |                   |         |      |
|                                        |              |                   |         |      |
|                                        |              |                   |         |      |
| Determinazione conti                   | P0301        |                   |         |      |
| Numero inventario                      |              |                   |         |      |
| Quantità                               | 0,000        |                   |         |      |
| Informazioni di registrazione /        | /            |                   |         |      |
| Data capitalizz.                       |              | Disattivazione il |         |      |
| 1ª acquisizione il                     |              |                   |         |      |
| Eserc. acq.                            | 0            | Data eliminazione |         |      |
|                                        |              |                   |         |      |
| Cancellazione                          |              |                   |         |      |
| O Non canc. cespiti                    |              |                   |         |      |
| Canc. fisicamente cespite              | 1            |                   |         |      |

Spuntare la voce *Canc. fisicamente cespite* e salvare con il dischetto 📙.

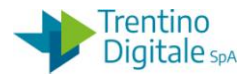

Il sistema chiede una conferma dell'operazione.

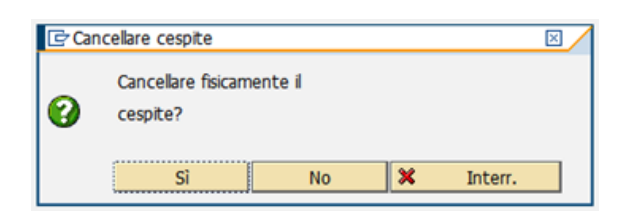

Con un click su *SI* il cespite viene cancellato e il sistema mostrerà un messaggio di avvenuta cancellazione.

Il cespite 3000001761 0 è stato cancellato

Il numero di un allegato cancellato fisicamente non viene recuperato (rimane un buco nella numerazione degli allegati).

### 1.2 ELIMINAZIONE DI UN CESPITE ACQUISITO

Questa procedura serve per eliminare un cespite errato con valore già assegnato.

Va utilizzata per eliminare un cespite superfluo che non doveva essere inserito oppure quando è stato inserito con classe cespite errata (la classe del cespite non è un dato modificabile).

In questo caso non è possibile l'eliminazione fisica del cespite dal sistema, il numero dell'allegato rimane sempre presente nel sistema.

Il valore del cespite deve essere prima stornato per azzerarlo e successivamente il cespite va disattivato.

Per eliminare un cespite acquisito va usata la procedura seguente:

#### Passo 1

Eseguire lo storno del valore assegnato al cespite errato da *Gestione cespiti/Movimento cespiti/Storno movimento cespiti* 

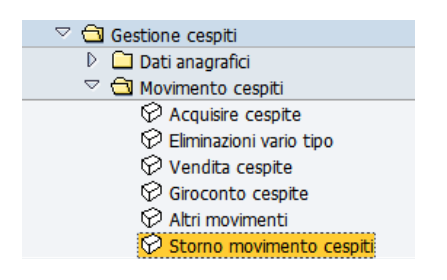

Il sistema presenta la seguente schermata.

| Documenti del cespite |      |   |
|-----------------------|------|---|
|                       |      |   |
| Società               | S419 |   |
| Allegato              |      | 6 |
| Numero secondario     |      |   |
|                       |      |   |
| Esercizio             | 2020 |   |

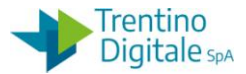

Inserire il numero dell'allegato che si vuole cancellare e premere il bottone *Continuare* oppure *Invio* sulla tastiera.

Cliccare sul bottone *Stornare* sulla schermata presentata dal sistema.

| Riepilogo documento gestione cespiti |            |                                  |      |  |
|--------------------------------------|------------|----------------------------------|------|--|
| 🗟 🔊 Stornare 🕘 🔹 🕨 Documento FI      |            |                                  |      |  |
| Cespite                              | 3000000878 | stampante LASERJET PRO M28W      |      |  |
| Società                              | S424       | LICEO LINGUISTICO TRENTO         |      |  |
| 01 Civilistico / EUR                 |            |                                  |      |  |
| DataRif. Importo reg.                | TMV        | Testo tipi di mov.               | Tst. |  |
| 03.10.2020                           | 200,00100  | SCU BIL Acquisizione da acquisto |      |  |
|                                      |            |                                  |      |  |
|                                      |            |                                  |      |  |

Inserire il motivo storno **01** e confermare.

Si raccomanda di non modificare altri dati proposti dal sistema.

| 🖻 Dati per registrazione storno 🛛 🖂 |            |  |
|-------------------------------------|------------|--|
| Esercizio                           | 2020       |  |
| Data di reg.                        | 03.11.2020 |  |
| Periodo                             | 11         |  |
| Motivo storno                       | 01         |  |
| ✓ ×                                 |            |  |

Confermare lo storno con un click sul bottone e successivamente registrarlo con un click sul tasto salva 🔲.

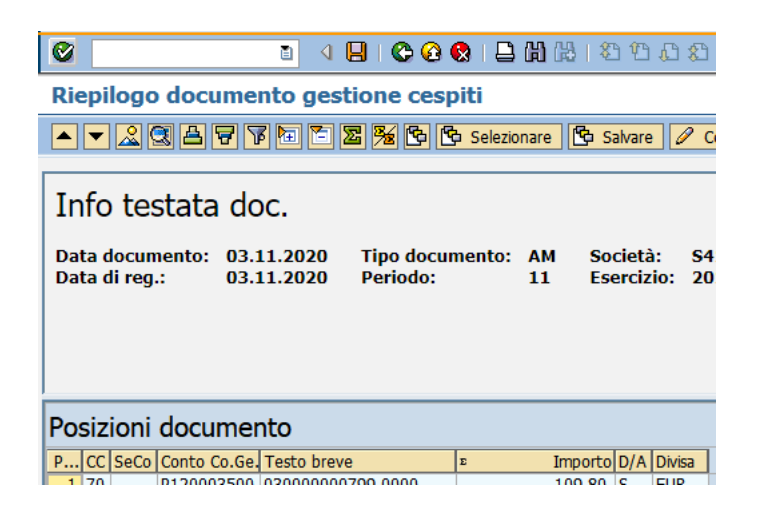

Il sistema mostrerà un messaggio di avvenuta registrazione.

Mov. cespiti registrato con numero documento S424 3800000306

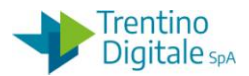

N.B. Nel caso di conferma dello storno di un cespite dell'esercizio precedente non chiuso il sistema potrebbe restituire un messaggio di avvertimento non bloccante Confermare lo storno con un click sul bottone *P* oppure *Invio* sulla tastiera

| 🖙 Messaggio di avvertimento                    | $\boxtimes$ |
|------------------------------------------------|-------------|
| Registrazione eseguita in esercizio precedente |             |
| Vuovo inserimento                              |             |

## Passo 2

Disattivare il cespite stornato da Gestione cespiti/Dati anagrafici/Modificare cespite.

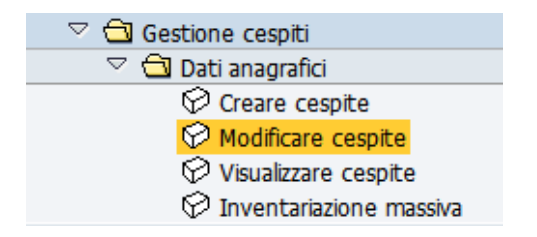

Il sistema presenta la schermata seguente.

| Modif. cespite: Videata iniziale |                                 |  |  |  |
|----------------------------------|---------------------------------|--|--|--|
| Dati anagrafici Aree di va       | alutazione Valori immobilizzati |  |  |  |
|                                  |                                 |  |  |  |
|                                  |                                 |  |  |  |
| Allegato                         | 3000000799                      |  |  |  |
| Numero secondario                | 0                               |  |  |  |
| Società                          | S424                            |  |  |  |
|                                  |                                 |  |  |  |

Inserire il numero dell'allegato che si vuole disattivare (il sistema propone il numero dell'ultimo cespite elaborato) e premere il bottone *Continuare* oppure *Invio* sulla tastiera. Si apre la schermata di modifica.

| Modif. cespite                                                          | e: Dati anagr                | afici                        |                |              |         |
|-------------------------------------------------------------------------|------------------------------|------------------------------|----------------|--------------|---------|
| 🕼 🛃 Valori immobilizzati                                                | Ubicazione                   |                              |                |              |         |
| Allegato 3000000878<br>Classe P0304                                     | 0                            | stampante LAS<br>Periferiche | ERJET PRO M28\ | N<br>Società | 5424    |
| Generale A dip.tempo                                                    | ale Attribuzioni             | Origine Ass                  | icurazione V   | alutazione   |         |
| Dati generali<br>Denominazione<br>Determinazione conti<br>Modello/serie | stampante LASERJ<br>P0304 Pe | ET PRO M28W                  |                |              |         |
| Numero inventario                                                       |                              |                              |                |              |         |
| Informazioni di registrazione                                           | ,                            |                              |                | _            |         |
| Data capitalizz.                                                        | 03.10.2020                   | Disa                         | ttivazione il  | 03.          | 10.2020 |
| 1ª acquisizione il<br>Eserc. acq.                                       | 2020 011                     |                              |                |              |         |

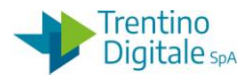

Inserire la data di disattivazione nell'apposito campo mettendo la stessa dell'acquisizione e cancellare il numero inventario se valorizzato.

## **1.3 CORREZIONE VALORE DI UN CESPITE**

Questa procedura serve per modificare il valore di un cespite acquisito.

Va utilizzata per correggere il valore di un cespite dell'esercizio corrente oppure precedente se l'esercizio cespiti non è stato ancora chiuso.

Il valore errato del cespite deve essere prima stornato per azzerarlo e successivamente al cespite va assegnato il valore corretto.

Per modificare il valore di un cespite va usata la procedura seguente:

## Passo 1

Eseguire lo storno del valore assegnato al cespite errato da *Gestione cespiti/Movimento cespiti/Storno movimento cespiti* 

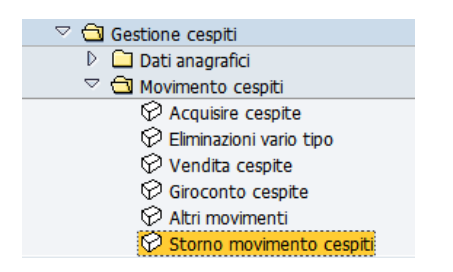

Il sistema presenta la seguente schermata:

| Documenti del cespite |      |  |  |
|-----------------------|------|--|--|
|                       |      |  |  |
| Società               | S419 |  |  |
| Allegato              | ð    |  |  |
| Numero secondario     |      |  |  |
| Esercizio             | 2020 |  |  |

Inserire il numero dell'allegato che si vuole cancellare e premere il bottone *Continuare* oppure *Invio* sulla tastiera.

Cliccare sul bottone *Stornare* sulla schermata presentata dal sistema.

| Riepilogo documento gestione cespiti                                                   |          |              |     |                                  |      |
|----------------------------------------------------------------------------------------|----------|--------------|-----|----------------------------------|------|
| 🗟 🔊 Stornare 🕘 🔍 🕨 Documento FI                                                        |          |              |     |                                  |      |
| Cespite 3000000878 stampante LASERJET PRO M28W   Società S424 LICEO LINGUISTICO TRENTO |          |              |     |                                  |      |
| 01 Civilistico / EUR                                                                   |          |              |     |                                  |      |
|                                                                                        | DataRif. | Importo reg. | TMV | Testo tipi di mov.               | Tst. |
| 03.10.2020 20                                                                          |          | 200,00       | 100 | SCU BIL Acquisizione da acquisto |      |
|                                                                                        |          |              |     |                                  |      |
|                                                                                        |          |              |     |                                  |      |

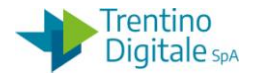

Inserire il motivo storno **01** e confermare.

Si raccomanda di non modificare altri dati proposti dal sistema.

| 🔄 Dati per registrazione storno 🛛 🖂 |            |  |
|-------------------------------------|------------|--|
| Esercizio                           | 2020       |  |
| Data di reg.                        | 03.11.2020 |  |
| Periodo                             | 11         |  |
| Motivo storno                       | 01         |  |
| ✓ ×                                 |            |  |

Confermare lo storno con un click sul bottone e successivamente registrarlo con un click sul tasto salva 📕.

| 🖉 🔳 🖉                                                                       | 📙   😋 🚱 🚱   🖨               | C C C C C I 🖏 🛱                    |
|-----------------------------------------------------------------------------|-----------------------------|------------------------------------|
| Riepilogo documento gest                                                    | tione cespiti               |                                    |
|                                                                             | 🖾 🏂 🔁 Selezio               | nare 🔁 Salvare 🖉 C                 |
| Info testata doc.<br>Data documento: 03.11.2020<br>Data di reg.: 03.11.2020 | Tipo documento:<br>Periodo: | AM Società: S4<br>11 Esercizio: 20 |
| Posizioni documento                                                         |                             |                                    |
| P CC SeCo Conto Co.Ge. Testo breve                                          | 200.0000                    | Importo D/A Divisa                 |

Il sistema mostrerà un messaggio di avvenuta registrazione.

Second Second Se

N.B. Nel caso di conferma dello storno di un cespite dell'esercizio precedente non chiuso il sistema potrebbe restituire un messaggio di avvertimento non bloccante Confermare lo storno con un click sul bottone 🗹 oppure *Invio* sulla tastiera

| 🖙 Messaggio di avvertimento 🛛 🛛                |  |  |
|------------------------------------------------|--|--|
| Registrazione eseguita in esercizio precedente |  |  |
| Vuovo inserimento                              |  |  |

## Passo 2

Per assegnare il valore corretto al cespite usare la funzione di acquisizione da: *Gestione cespiti/Movimento cespiti/Acquisire cespite* 

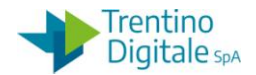

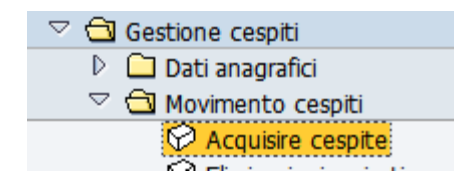

Il sistema presenta la schermata seguente.

| Acquisire movimento cespiti: Acq.: reg. automatica contropartita |                                                            |                               |  |  |
|------------------------------------------------------------------|------------------------------------------------------------|-------------------------------|--|--|
| 🔛 🐼 Partite singole                                              | 🗱 🚱 Partite singole 🔝 Modificare società 🚮 Più cespiti 🙆 🗟 |                               |  |  |
| Società                                                          | S424                                                       | LICEO LINGUISTICO TRENTO      |  |  |
| Ocespite es.                                                     | 3000000878                                                 | 0 stampante LASERJET PRO M28W |  |  |
| O Cespite nuovo                                                  |                                                            |                               |  |  |
|                                                                  | Denominazione                                              |                               |  |  |
|                                                                  | Classe cespiti                                             |                               |  |  |
|                                                                  | CdC                                                        |                               |  |  |
| Dati di movimento                                                | Inform. suppl. 🛛 🏷                                         | Appunto                       |  |  |
|                                                                  |                                                            |                               |  |  |
| Data documento                                                   | 01.06.2021                                                 |                               |  |  |
| Data di reg.                                                     | 11.06.2021                                                 |                               |  |  |
| Data di riferimento                                              |                                                            |                               |  |  |
| Importo reg.                                                     | 100,00                                                     | EUR                           |  |  |
| Quantità                                                         |                                                            |                               |  |  |
| Testo                                                            |                                                            |                               |  |  |
|                                                                  |                                                            |                               |  |  |

Inserire il numero dell'allegato che si vuole modificare.

Il numero dell'allegato proposto dal sistema si riferisce all'ultimo cespite elaborato, ma è possibile inserire un numero allegato diverso digitandolo oppure ricercandolo dall'*Help* di ricerca.

Inserire i seguenti campi obbligatori:

- Data documento: la data di acquisto che corrisponde alla data fattura
- **Data di reg**.: la data di registrazione nell'inventario che deve corrispondere alla data del collaudo
- Importo reg: valore del cespite

Successivamente nella scheda Inform.Suppl. inserire i dati della fattura nel campo Riferimento.

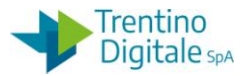

| Società                              | S424                 | LICEO LINGUISTICO TRENTO    |
|--------------------------------------|----------------------|-----------------------------|
| Cespite es.                          | 3000000878           | stampante LASERJET PRO M28W |
| O Cespite nuovo                      |                      |                             |
|                                      | Denominazione        |                             |
|                                      | Classe cespiti       |                             |
|                                      | CdC                  |                             |
| Dati di movimento                    | Inform. suppl.       | 🤣 Appunto                   |
|                                      |                      |                             |
| Indicazioni specifiche per d         | ocumento             |                             |
| Periodo contabile                    |                      |                             |
| Tipo di documento                    |                      |                             |
| Conto contropartita                  |                      |                             |
|                                      |                      |                             |
| Indicazioni specifiche per movimento |                      |                             |
| Tipo movimento                       |                      |                             |
| Società partner                      |                      |                             |
|                                      |                      |                             |
| Inf. supplementari per doc           | um <mark>ento</mark> |                             |
| Riferimento                          | FT.99 01.0           | 3.21                        |
| Attribuzione                         |                      |                             |

Salvare assegnazione del valore con un click sul tasto salva 🔲. Il sistema mostrerà un messaggio di avvenuta registrazione.

🛇 Mov. cespiti registrato con numero documento S424 3700000137

N.B. Nel caso di modifica di un cespite dell'esercizio precedente non chiuso il sistema potrebbe restituire un messaggio di avvertimento non bloccante.

Confermare la modifica con un click sul bottone 🗹 oppure *Invio* sulla tastiera.

|  | Registrazione | eseguita | in | esercizio | precedente |
|--|---------------|----------|----|-----------|------------|
|--|---------------|----------|----|-----------|------------|

Per verificare l'avvenuta valorizzazione è possibile andare in visualizzazione del cespite e cliccare sul tasto *Valori immobilizzati.* 

### 1.4 GIROCONTO CESPITE

Questa procedura serve per correggere la classe cespite attribuita erroneamente ad un cespite vecchio.

Va utilizzata per modificare la classe di un cespite degli esercizi precedenti chiusi. Se l'esercizio cespiti precedente è ancora aperto bisogna eliminare il cespite errato e reinserirlo nella classe cespiti corretta.

Per spostare un cespite sulla nuova classe cespiti bisogna eseguire la funzione di giroconto del valore assegnato da *Gestione cespiti/Movimento cespiti/Giroconto cespite*.

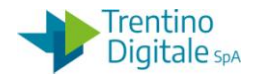

| 🗢 🔁 Gestione cespiti      |
|---------------------------|
| 👂 🗀 Dati anagrafici       |
| 🗢 🔂 Movimento cespiti     |
| 🛇 Acquisire cespite       |
| 💬 Eliminazioni vario tipo |
| 🕫 Vendita cespite         |
| Giroconto cespite         |

Il sistema presenta la schermata seguente:

| Acquisire movimento cespiti: Giroconto interno a società                                 |  |  |  |
|------------------------------------------------------------------------------------------|--|--|--|
| 🗱 🔗 Partite singole 🚹 Modificare società 🛗 Più cespiti 🔂 🛃                               |  |  |  |
| Società S424 LICEO LINGUISTICO TRENTO<br>Allegato 3000000878 Stampante LASERJET PRO M28W |  |  |  |
| Data documento01.01.2020Data di reg.01.01.2020Data di riferimento01.01.2020Testo         |  |  |  |
| trasferire   O Caspite es.                                                               |  |  |  |
| Denominazione Stampante ILASERJET PRO M28W                                               |  |  |  |
| CdC                                                                                      |  |  |  |

Inserire il numero dell'allegato che si vuole spostare su un'altra classe cespiti.

Valorizzare i seguenti campi obbligatori delle date mettendo la data inizio dell'esercizio di competenza del giroconto:

- Data documento
- Data di reg.
- Data di riferimento

Successivamente spuntare la voce *Cespite nuovo,* inserire la denominazione del cespite e la nuova classe cespiti corretta.

Salvare l'operazione di giroconto con un click sul tasto salva 🔲.

Il sistema mostrerà un messaggio di avvenuta registrazione.

N.B. In alternativa sulla schermata è possibile spuntare la voce *Cespite es*. ed inserire il numero dell'allegato precedentemente creato da *Gestione cespiti/Dati anagrafici/Creare cespite* su cui si vuole caricare il valore.

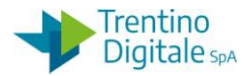

## Passo 1

Creare una anagrafica di un nuovo cespite con la classe corretta e con le caratteristiche del cespite errato da *Gestione cespiti/Dati anagrafici/Creare cespite* 

### Passo 2

Eseguire la funzione di giroconto del valore assegnato al cespite errato da *Gestione cespiti/Movimento cespiti/Storno movimento cespiti*